# 2. Subscriptions and Recurring Payments User Guides

Thank you for purchasing our extension. If you have any questions that are beyond the scope of this help file, please feel free to email via our user page contact form here. Thanks so much!

By: Magenest | Email: http://servicedesk.izysync.com/servicedesk/customer/portal/23

#### **1** Introduction

- 1.1 Features
- 1.2 Video Tutorial Playlist
- 1.3 Payment Methods
- **1.4 System Requirements**
- 1.5 Configure other subscription settings 1.6 Create Subscription Product
- 1.7 Payment through PayPal
- 1.8 Payment through Authorize.net 1.9 Manage recurring profiles at front end
- 1.10 Manage recurring profiles at back end

2 Update 3 Support

# Introduction

Subscriptions and Recurring Payments extension for Magento 2 is the exclusive special feature that has been equipped with the Magento-powered store with the feature of subscription and recurring payment. Simply, when this extension is added to increase recurring revenue stream, your business model will become more and more developed and diversified.

Subscriptions and Recurring Payments extension provides all options for merchants to configure subscription products such as magazines, newspapers, newsletters or memberships, etc. All things become easy and simple with this extension. It helps customers save time to buy products from repeating order process. And you will no longer need to invoice your individual customers for each payment. Therefore, it is one of the most helpful solutions.

For Magento Subscriptions & Recurring Payments extension, you as a merchant will be able to configure subscription options for your products as desire, manage your subscribers' status and monitor recurring cycles.

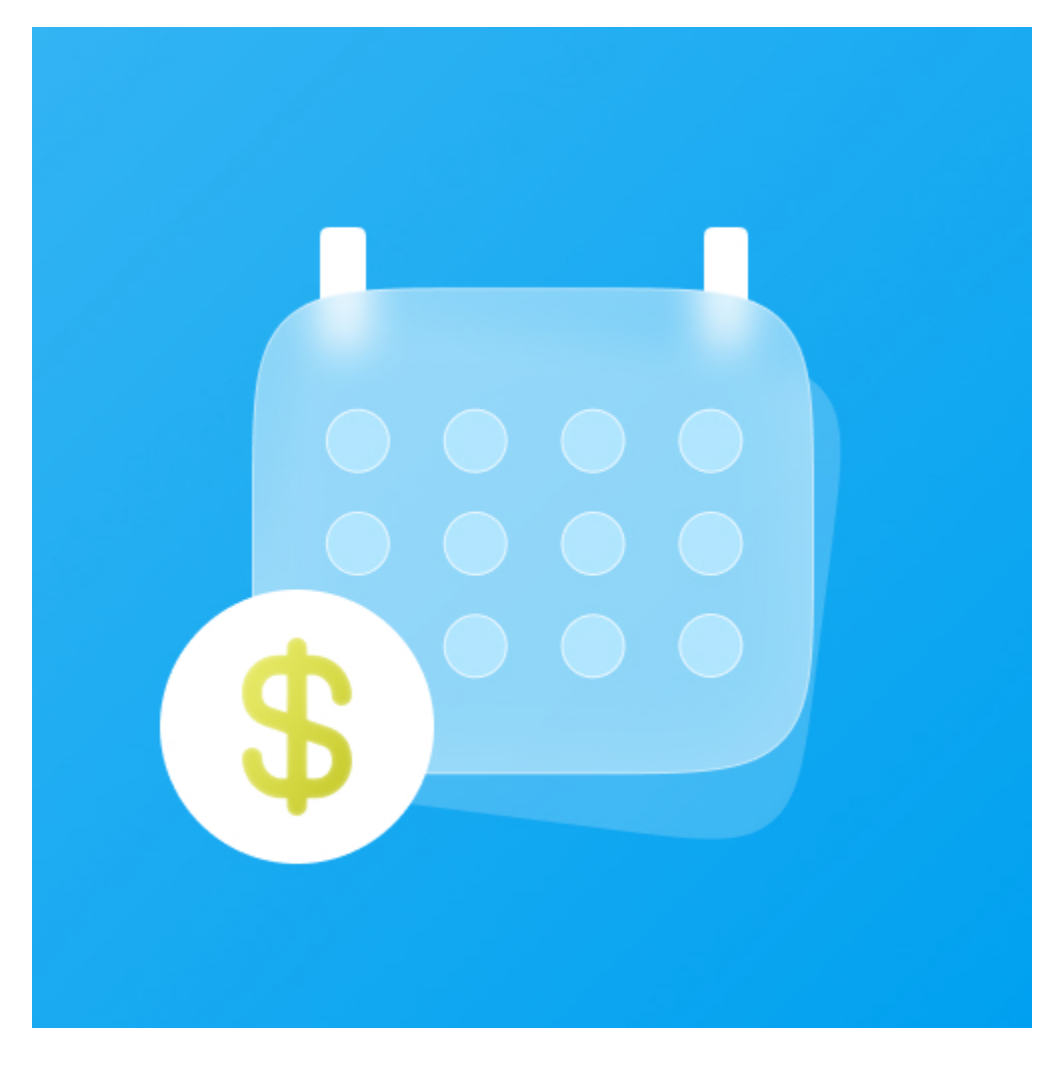

### **Features**

- Subscriptions and Recurring Payments extension enables you to fully control subscription options and manage subscription profiles.
- Customer Can Define Start Date provides merchants options to set whether the customer can define the start subscription date or not.
- Maximum Payment Failures enables merchants to set a number of scheduled payments that can fail before subscription profile is automatically suspended.
- Auto Bill on Next Cycle helps merchants to automatically bill the outstanding balance amount in the next billing cycle.
- Multiple billing options allow merchants to create different billing periods.
- Enable Trial (Trial Billing Amount, Trial Billing Period Unit, Trial Billing Frequency, Trial Billing Cycles, Enable Initial Fee) provides merchants option whether to set a trial subscription for customers or not.
- · Payment Profiles Manager allows merchants to manage subscription cycles, monitor profiles status or delete a profile.

### **Video Tutorial Playlist**

(Go to the playlist to view more: https://www.youtube.com/playlist?list=PLOgckfH7zIZsgwTPTGF7035wtVac0bXc-)

# **Payment Methods**

Subscriptions and Recurring Payments extension supports following payment methods:

- PayPal Express Checkout.
- Credit Card Direct Post (Authorize.net) (NEW).

### **System Requirements**

Your store must be running on Magento Community Edition version 2.1.x, 2.2.x

# Configuration

#### **Configure Paypal and Authorize.net Payment Method**

• On Dashboard tab, click Magenest Subscription -> Settings > Sales > Payment Methods

This extension supports Paypal and Authorize.net Payment

|                          | Configuration                |   |                           |   |                               | Q | <b>4</b> 38 | L subscription ▼ |
|--------------------------|------------------------------|---|---------------------------|---|-------------------------------|---|-------------|------------------|
| dashboard<br>\$<br>SALES | Store View: Default Config 👻 | 0 |                           |   |                               |   |             | Save Config      |
| PRODUCTS                 | GENERAL                      | ~ | Merchant Location         |   | Our extension supports Paynal |   |             | $\odot$          |
| CUSTOMERS                | CATALOG                      | ~ | Braintree                 |   | and Authorize.net Payment     |   |             | $\odot$          |
|                          | CUSTOMERS                    | ~ | PayPal Payment Solutions  | _ |                               | 2 |             | $\odot$          |
|                          | SALES                        | ^ | Check / Money Order       |   |                               |   |             | $\odot$          |
|                          | Sales                        |   | Bank Transfer Payment     |   |                               |   |             | $\odot$          |
| <b>O</b><br>MAGENEST     | Sales Emails                 |   | Cash On Delivery Payment  |   |                               |   |             | $\odot$          |
|                          | PDF Print-outs               |   | Zero Subtotal Checkout    |   |                               |   |             | $\odot$          |
|                          | Tax                          |   | Purchase Order            |   |                               |   |             | $\odot$          |
| IND PARTNERS             | Shipping Settings            |   | Authorize.net Direct Post |   |                               |   |             | $\odot$          |

PayPal Payment Solutions: set up Paypal payment. On Paypal Payment Standard section and hit Required PayPal Settings.

- Enter your Email Associated with PayPal Merchant Account as required.
- Select API Signature in API Authentication Methods.
- Enter API Username, API Password and API Signature associated with your PayPal account. To get your Paypal Credentials, click on Get Credentials from Paypal button, to get a sandbox credentials, click on Sandbox Credentials button
- Select Yes in Sandbox Mode if you are using a sandbox PayPal account or No if you go live.
- On the top right corner, click Save Config.
- Choose Yes in Enable this Solution to enable Paypal Payment.

#### Required PayPal Settings

⊘ Website Payments Standard

| Email Associated with PayPal Merchant   | ghauict13@gmail.com                  | 0 |
|-----------------------------------------|--------------------------------------|---|
| Account<br>[website]                    | Start accepting payments via PayPall |   |
| API Authentication Methods<br>[website] | API Signature                        |   |
| API Username<br>[website]               |                                      |   |
| API Password<br>[website]               |                                      |   |
| API Signature<br>[website]              |                                      |   |
|                                         | Get Credentials from PayPal          |   |
|                                         | Sandbox Credentials                  |   |
| Sandbox Mode<br>[website]               | Yes 💌                                |   |
| API Uses Proxy<br>[website]             | No                                   |   |
| Enable this Solution Verice             | -                                    |   |
| [website]                               |                                      |   |

#### Authorize.net Direct Post:

- Enabled: Choose Yes to enable this method
- Payment Action: You can choose Authorize Only or Authorize and Capture
  - Authorize Only (Authorization): will check the card for validity but not charge the account yet until the order is approved and invoiced. • Authorize and Capture(Sale): will charge the debit/credit card at the time of the order submission.
- Title: The title of the payment method that will be displayed on the checkout page
- API Login ID: Getting from the Authorize.net account. Transaction Key: Get from the Authorize.net account.
- Merchant MD5: Authorize.net MD5 Hash
- New Order Status: You can choose between Processing and Suspected Fraud
  - Processing: The payment is made successfully and an order invoice is issued.
  - Suspected Fraud: No invoice is issued.
- Test Mode: Turn this on (Yes) if you use the test credentials.
- · Gateway URL: If you use the sandbox mode, the URL is https://test.authorize.net/gateway/transact.dll ; if you go live, the URL is https://secure. authorize.net/gateway/transact.dll
- Transaction Details URL: https://api2.authorize.net/xml/v1/request.api
- Accepted Currency: Choose the currency you want the payment to be •
- ٠ Debug: Yes or No
- Email Customer: Turn this on (Yes) to send customer email
- Merchant's Email: your email

| Ŵ            | Configuration                                                                                                    | Save Config      |
|--------------|----------------------------------------------------------------------------------------------------|------------------|
| CA DASHBOARD | Authorize.net Direct Post                                                                                                | $\odot$          |
| \$<br>SALES  | Enabled [vectore] Yes                                                                                                    | Use system value |
| PRODUCTS     | Payment Action (website) Authorize Only                                                                                  | Use system value |
| CUSTOMERS    | Title         Credit Card Direct Post (Authorize.net)                                                                    | Use system value |
| MARKETING    | API Login ID (sectoric)                                                                                                  |                  |
| CONTENT      | Transaction Key (wetoxic)                                                                                                |                  |
| REPORTS      | Merchant MD5                                                                                                    |                  |
|              | New Order Status<br>Vectorial<br>Text Mode<br>Vectorial<br>Vectorial<br>Vectorial<br>Vectorial<br>Vectorial<br>Vectorial | Use system value |
|              | Gateway URL https://test.authorize.net/gateway/transact.dll                                                              | Use system value |
| SYSTEM       | Transaction Details URL https://api2.authorize.net/xml/v1/request.api                                                    | Use system value |
|              | Accepted Currency<br>[website] US Dollar                                                                                 | Use system value |
| & EXTENSIONS | Debug No v                                                                                                    | Use system value |
|              | Email Customer (website)                                                                                                 | Use system value |
|              | Merchant's Email dpaulct13@gmail.com                                                                                     |                  |

- Credit Card Types: You can choose which credit card types you want by choosing one or more items.
  Credit Card Verification: Choose Yes to enable CVC Verification.
  Payment from Applicable Countries:
- - All allowed countries: Enable all allowed countries to make payment.
     Specific Countries: Restrict some countries by unselecting them from the Payment from Specific Countries.

| Ŵ                        | Configuration                         |                       | Save Config      |
|--------------------------|---------------------------------------|-----------------------|------------------|
| CA DASHEOARD             | Credit Card Type                      | American Express      | Use system value |
| \$                       |                                       | visa<br>MasterCard    |                  |
| SALES                    |                                       | Discover              |                  |
| PRODUCTS                 |                                       | Other                 |                  |
| *                        |                                       |                       |                  |
| CUSTOMERS                |                                       |                       |                  |
| MARKETING                |                                       |                       |                  |
|                          |                                       |                       |                  |
| CONTENT                  | Credit Card Verificatio               | Yes 🔹                 |                  |
| REPORTS                  | Payment from Applicable Countrie      | All Allowed Countries | Use system value |
| 0                        |                                       |                       |                  |
| MAGENEST<br>SUBSCRIPTION | Payment from Specific Countrie Websit | Botswana              |                  |
| <u>~~</u>                |                                       |                       |                  |
| STORES                   |                                       |                       |                  |
| SYSTEM                   |                                       |                       |                  |
|                          |                                       |                       |                  |
| FIND PARTNERS            |                                       | Bulgaria              |                  |
| & EXTENSIONS             |                                       | Burkina Faso          |                  |
|                          |                                       | Burundi               |                  |
|                          |                                       |                       |                  |
|                          | Minimum Order Tot.<br>(resolution)    |                       |                  |
|                          | Maximum Order Tot<br>(Prebai          | I 100000              |                  |
|                          | Sort Orde                             | r [                   |                  |

Click on Save Config button to save data entered.

# **Configure other subscription settings**

To configure the Subscription, go to Magenest Subscription > Settings > Sales > Subscription Settings

Here you can set:

#### General settings

- Display style on product detail page: Subscription options on the frontend product detail page will be displayed as Dropdown or Radio list
- Logged in customer only: Only logged in customer can buy subscription products.
- Create order for first time subscription: Order will be created along with new subscription profile
- Debug: Enable debugging

#### 🔂 Paypal

- Initial Payment Failure Action: You can choose whether to Continue payment on failure or cancel it.
- Create new order for new billing cycle: Whether to create new order for new billing circle
- Allow customer to cancel profile: Whether to allow customer to cancel profile from frontend
- Allow customer to reactivate profile: Allow customer to reactivate their subscription profile from frontend

| Î                        | Configuration          |                                                       |                                                                                                    |                    | Save Config |
|--------------------------|------------------------|-------------------------------------------------------|----------------------------------------------------------------------------------------------------|--------------------|-------------|
| DASHBOARD                | GENERAL ~              | General                                               |                                                                                                    |                    | $\odot$     |
| \$<br>SALES              | CATALOG ~              | Display style on product detail page<br>[store view]  | Radio List 👻                                                                                               | Use system value   |             |
| <b>\$</b>                | CUSTOMERS ~            |                                                       | Choose your display style                                                                                  |                    |             |
|                          | SALES                  | Logged in customer only<br>(website)                  | No v<br>Only registered customers can add subscription product to cart                                     | Use system value   |             |
|                          | Sales                  | Create Order for first time subscription<br>(website) | Yes v                                                                                                    | Use system value   |             |
|                          | Quotes                 | Debug<br>(nebsite)                                    | whener er extension allows create order when customer subscribe a recurring billing for the linst time Ves | ✓ Use system value |             |
| ıl.                      | Sales Emails           |                                                       |                                                                                                    |                    |             |
| REPORTS                  | PDF Print-outs         | Paypal                                                |                                                                                                    |                    | $\odot$     |
| MAGENEST<br>SUBSCRIPTION | Тах                    | Initial Payment Failure Action<br>[website]           | Continue on failure *                                                                                      | ✓ Use system value |             |
| STORES                   | Checkout               | Create New Order for new Billing Cycle<br>[vebsite]   | Yes 👻                                                                                                    | Use system value   |             |
| SYSTEM                   | Shipping Settings      | Allow customer to cancel profile<br>[vebsite]         | Yes *                                                                                                    | Use system value   |             |
|                          | Multishipping Settings | Allow customer to cancel profile<br>[vebsite]         | Yes 👻                                                                                                    | Use system value   |             |
| & EXTENSIONS             | Shipping Methods       | Allow customer to reactivate profile<br>[vebsite]     | Yes 👻                                                                                                    | Use system value   |             |
|                          | Google API             | Login status<br>[vebsite]                             | ✔ Ok                                                                                                    |                    |             |
|                          | Fraud Protection       | Authorize.net                                         |                                                                                                    |                    | 0           |
|                          | Gift Cards             | Use Reference ID in Sending Requests<br>(website)     | Yes 👻                                                                                                    | ✓ Use system value |             |
|                          | Payment Methods        | Create New Order for new Billing Cycle<br>[website]   | Ves 🔹                                                                                                    | ✓ Use system value |             |

#### Email settings:

- Email Sender: Choose the department you want to take charge of sending customers emails
- Subscription Started: You can set whether not to send email (Don't send email) or send email by email templates when the subscription started
- Subscription Payment: You can set whether not to send email (Don't send email) or send email by email templates when the the order is placed
   Subscription Canceled: You can set whether not to send email (Don't send email) or send email by email templates when the the
- subscription is canceled
- Subscription Suspended (Paypayl Only): You can set whether not to send email (Don't send email) or send email by email templates when the subscription is suspended.

# **Main Functions**

Create Subscription Product

You can set subscription for a new or an existing product by going to Products > Catalog

For a new product, click **Add Product** or select a product type to start creating a new product on your store. For existing product, click **Edit.** 

| Ŵ                             | Cata  | alog | 5         |                                                    |                         |                  |                                                    |            |            |                             |         |                 |               |      |        | Q         | 🕫 🧎 sub                 | oscription 🔻 |
|-------------------------------|-------|------|-----------|----------------------------------------------------|-------------------------|------------------|----------------------------------------------------|------------|------------|-----------------------------|---------|-----------------|---------------|------|--------|-----------|-------------------------|--------------|
| DASHBOARD                     |       |      |           |                                                    |                         |                  |                                                    |            |            |                             |         |                 |               | _    | _      |           | Add Produc              | t 🔺          |
| \$<br>SALES                   |       |      |           |                                                    |                         |                  |                                                    |            |            |                             |         |                 |               |      |        |           | Simple Produc           | t            |
|                               |       |      |           |                                                    |                         |                  |                                                    |            |            |                             |         |                 | <b>T</b> Filt | ers  | 0      | Default \ | Configurable F          | Product      |
| PRODUCTS                      | Actio | ins  |           | ▼ 24 recor                                         | ds found                |                  |                                                    |            |            |                             |         |                 | 20            | • pe | r page | <         | Grouped Prod            | luct -       |
| CUSTOMERS                     |       | ID   | Thumbnail | Name                                               | Туре                    | Attribute<br>Set | sкu                                                | Price      | Quantity 🗼 | Visibility                  | Status  | Websites        | Action        | Size | RAM    | SSD       | Bundle Produ            | ct           |
|                               |       | 54   | Ŵ         | member-Yearly                                      | Virtual<br>Product      | Default          | member-Yearly                                      | \$299.99   |            | Not Visible<br>Individually | Enabled | Main<br>Website | Edit          | Size | 4GB    | 256GB     | Downloadable<br>Product |              |
|                               |       | 48   |           | SUB MONTHLY                                        | Virtual<br>Product      | Default          | SUB MONTHLY                                        | \$5.99     |            | Catalog,<br>Search          | Enabled | Main<br>Website | Edit          | Size | 4GB    | 256GB     | Yes                     |              |
| MAGENEST<br>SUBSCRIPTION      |       | 57   |           | Test Sascha                                        | Virtual<br>Product      | Default          | Test Sascha                                        | \$101.00   |            | Catalog,<br>Search          | Enabled | Main<br>Website | Edit          | Size | 4GB    | 256GB     | Yes                     | Yearly       |
| STORES                        |       | 55   |           | member                                             | Configurable<br>Product | Default          | member                                             | \$29.99    | 0.0000     | Catalog,<br>Search          | Enabled | Main<br>Website | Edit          | Size | 4GB    | 256GB     | No                      |              |
| SYSTEM                        |       | 38   |           | Mauve Keyhole<br>High Neck Deep<br>Plunge Jumpsuit | Configurable<br>Product | Default          | Mauve Keyhole<br>High Neck Deep<br>Plunge Jumpsuit | \$1,560.00 | 0.0000     | Catalog,<br>Search          | Enabled | Main<br>Website | Edit          | Size | 4GB    | 256GB     | Yes                     | Monthly      |
| FIND PARTNERS<br>& EXTENSIONS |       | 61   |           | bundle                                             | Bundle<br>Product       | Default          | bundle                                             |            | 0.0000     | Catalog,<br>Search          | Enabled | Main<br>Website | Edit          | Size | 4GB    | 256GB     | No                      | Monthly      |

### Subscription Options:

- Enable Subscription: Yes/ No.
- Customer Can Define Start Date: Yes/ No.
- Maximum Payment Failures: Allows you to set the maximum number of times that customer can fail to pay. When the number is reached, an IPN (Instant Payment Notification) message is sent to you and customer's account will be suspended automatically.
- Auto Bill on Next Cycle: Yes/ No. Indicates whether you would like PayPal to automatically bill the outstanding balance amount in the next billing cycle. The outstanding balance is the total amount of any previously failed scheduled payments that have yet to be successfully paid. It is one of the following values:
  - Yes: PayPal automatically bills the outstanding balance.
  - No: PayPal does not automatically bill the outstanding balance.

| Subscription Options 📝                     |         | $\odot$ |
|--------------------------------------------|---------|---------|
| Enable Subscription<br>[global]            | Yes     |         |
| Customer Can Define Start Date<br>[global] | Ves Yes |         |
| Maximum Payment Failures<br>[global]       | 1       |         |
| Auto Bill On Next Cycle<br>[global]        | Ves Ves |         |

Subscription Interval Settings, Click Add Option to add subscription plan for the product
 Billing Options. Enables you to set billing frequency or cycles.
 Period-Unit is one of following values: Day, Week, SemiMonth, Month and Year.
 Billing frequency is the number of billing period that makes up a billing cycle.
 Maximum Billing Cycles: is the number of billing cycles for the payment period.
 Select a period unit, enter the number you want to set on Billing Frequency and Maximum Billing Cycles.

- To add other billing options, click Add Option.
- To remove a billing option, click Remove.

Trial Enabled: Enable Trial Plan

Enable Initial Fee = Yes/ No. Set to Yes if you want a system to add a one-time fixed amount payment, which will be taken upfront on subscribing to a product.

Initial Fee Amount specifies the one-time fixed amount payment that customer needs to fulfill.

NOTE: Authorize.net does not allow less than "7 Days" recurring frequency; Initial Fee is also not available

| Subscription Interval Settings     | 5 /                                     |            |                                |                          |             |                |   |                           | $\odot$  |
|------------------------------------|-----------------------------------------|------------|--------------------------------|--------------------------|-------------|----------------|---|---------------------------|----------|
| NOTE: Authorize.net does not allow | less than "7 Days" recurring frequency; | Initial Fe | <b>e</b> is also not available |                          |             |                |   | Ado                       | d Option |
|                                    |                                         |            |                                |                          |             |                |   | < 1 of                    | 1 >      |
| ⊙ Ⅲ 9                              |                                         |            |                                |                          |             |                |   |                           | 1        |
| Option Name *                      | Period Unit *                           |            | Billing Frequency *            | Maximum Billing Cycles * | Trial Enabl | ed *           |   | Initial Fee Enabled \star |          |
| Option 1                           | Day                                     | •          | 9                              | 9                        | Yes         |                | • | Yes                       | •        |
| Amount                             | Period U                                | nit        |                                | Frequency                |             | Billing Cycles |   |                           |          |
| \$ 9                               | Day                                     |            | •                              | 9                        |             | 9              |   |                           |          |
| Initial Amount                     |                                         |            |                                |                          |             |                |   |                           |          |
| \$ 20                              |                                         |            |                                |                          |             |                |   |                           |          |
| ⊙ Ⅲ 5                              |                                         |            |                                |                          |             |                |   |                           | Î        |
| Option Name \star                  | Period Unit \star                       |            | Billing Frequency *            | Maximum Billing Cycles * | Trial Enabl | ed *           |   | Initial Fee Enabled \star |          |
| Option 2                           | Week                                    | •          | 5                              | 5                        | No          |                | • | No                        | •        |
|                                    |                                         |            |                                |                          |             |                |   |                           |          |
|                                    |                                         |            |                                |                          |             |                |   |                           |          |

#### • Purchase the subscription product in an easy way

After you create the subscription product

At the frontend page, this subscription product will be shown with subscription options: Billing Cycle, Recurring Payment Stop After, Trial Period, Initial Fee and Start Date.

| MAUVE KEYHOLE HIGH NECK | DEEP PLUNGE JUMPSUIT |
|-------------------------|----------------------|
|-------------------------|----------------------|

Home → Mauve Keyhole High Neck Deep Plunge Jump

|                             | MAUVE KEYHOLE HIGH NECK DEEP PLUNGE<br>JUMPSUIT |           |
|-----------------------------|-------------------------------------------------|-----------|
|                             | Be the first to review this product             |           |
|                             | \$70.00                                         |           |
|                             |                                                 |           |
|                             | Color •                                         |           |
|                             | Choose an Option 🗸                              |           |
|                             | Subscription Option                             |           |
|                             | Day                                             | ~         |
|                             | Start Date                                      |           |
| Statistics ( Sec. ) Sec. 22 | 29/11/2017                                      | undefined |
|                             | ατγ                                             |           |
|                             | - 1 + ADD TO CART 🖤 🔟                           |           |
| REVIEWS                     |                                                 |           |

Radio list option

| F |
|---|
|   |
|   |
|   |
|   |
|   |

| O LUMA                                   | Search entire store here Q                                                                                        |
|------------------------------------------|----------------------------------------------------------------------------------------------------|
| Sale Training Women Subscription Product |                                                                                                    |
| Home > Subscription Product > Magazine   |                                                                                                    |
|                                          | Magazine                                                                                                    |
|                                          | Be the first to review this product                                                                               |
|                                          | \$15.00 IN STOCK<br>SKU#: Magazine                                                                                |
|                                          | Billing Recurring Payment Initial<br>Cycle Stop After Trial Period Fee                                            |
|                                          | <ul> <li>9 day</li> <li>9 cycle(s)</li> <li>9 Bills \$9.00 each 9</li> <li>\$9.00 cycle(s) of 9 day(s)</li> </ul> |
| Mister                                   | 5 day 5 cycle(s) N/A N/A                                                                                          |
|                                          | Start Date                                                                                                    |
| Land Land                                | Sat, 20 Aug 2016                                                                                                  |
|                                          | Qty 2                                                                                                    |
|                                          | Add to Cart                                                                                                    |

| Sale Training Women Subscription Product 1 item Cart Subtotal:<br>\$15.00   Home > Subscription Product > Shirt Go to Checkout   Contrementation Shirt Shirt   Be the first to reve Stato ate   \$200.00 View and edit cart   Billing<br>Cycle After   Period Fee   Statt Date | 🚫 LUMA                                                            | S                                        | earch entire store here                        | Q ) <mark>;;; 1</mark>     |
|----------------------------------------------------------------------------------------------------|-------------------------------------------------------------------|------------------------------------------|------------------------------------------------|----------------------------|
| Home > Subscription Product > Shirt  Control to the purchased standalone only.                                                                                                    | Sale Training Women Subscription Product                          | 1 item                                   |                                                | Cart Subtotal :<br>\$15.00 |
| Shirt          Shirt       Shirt         Be the first to revie       Start Date         Start Date       Start Date                                                                                                    | Home > Subscription Product > Shirt                               |                                          | Go to Checkout                                 |                            |
| Shirt<br>Be the first to revie<br>\$200.00<br>Start Date<br>Select a date                                                                                                    | 8 Item with subscription option can be purchased standalone only. | S of the                                 | Magazino                                       |                            |
| \$200.00<br>View and edit cart<br>Billing<br>Cycle After Period Fee<br>Start Date<br>Select a date                                                                                                    |                                                                   | Shirt<br>Be the first to revie           | Magazine<br>See Details ∨<br>\$15.00<br>Otv: 1 | . =                        |
| Billing<br>Cycle     View and edit cart       Billing<br>Cycle     After       Period     Fee       Start Date       Select a date                                                                                                    |                                                                   | \$200.00                                 |                                                | Ø 🛄                        |
| Cycle     After     Period     Fee       Start Date       Select a date                                                                                                    |                                                                   | Billing                                  | View and edit cart                             | _                          |
| Qty                                                                                                    | 0 ° 0                                                             | Cycle After Start Date Select a date Qty |                                                | ree                        |
| 1 Add to Cart                                                                                                    |                                                                   | 1 Add to Cart                            |                                                |                            |

NOTE: For the cart that contains the subscription product, we currently support this cart with only one subscription product, not with one-time purchase product.

At check-out page, there are 2 ways to make Recurring Payment.

## Payment through PayPal

Customers fill in their PayPal account to pay their order

| Home                                    | Search entire store here Q.                                                              |
|-----------------------------------------|------------------------------------------------------------------------------------------|
| Shipping Review & Payments              |                                                                                          |
| Payment                                 |                                                                                          |
| Credit Card Direct Post (Authorize.net) | Order Summary                                                                            |
| Check / Money order                     | Cart Subtotal \$500.00<br>Shipping \$5.00<br>Flat Rate - Fixed                           |
| Apply Discount Code 🗸                   | Order Total \$505.00                                                                     |
| Recurring Payment Methods               | 1 item in Cart                                                                           |
| PayPat                                  | Autoortation AT \$500.00<br>Qtp: 1<br>View Details ~                                     |
|                                         | Ship To:                                                                                 |
|                                         | Ron Plance<br>Le Trong Tan, Ha Noi<br>Ha Noi , Alaska 10000<br>United States<br>09866325 |
|                                         | Shipping Method:                                                                         |

## Payment through Authorize.net

Customers enter information about Credit card number, expiration date and card verification number. After that, click on "Place Order" button to order.

| Payment                                                                                               |                                                |                 |
|----------------------------------------------------------------------------------------------------|------------------------------------------------|-----------------|
| Credit Card Direct Post (Authorize.net)                                                               | Order Summary                                  |                 |
| My billing and shipping address are the same                                                          | Cart Subtotal                                  | \$30.00         |
| miss anna<br>nguyen chi thanh                                                                         | Shipping<br>Flat Rate - Fixed                  | \$10.00         |
| Ha Noi. 10000                                                                                         | Order Total                                    | \$40.00         |
| Vietnam                                                                                               |                                                | 4 10100         |
| 99599500                                                                                              | 2 Items in Cart                                | ^               |
| VISA         Description           Credit Card Number *         4111111111111111111111111111111111111 | Magazine<br>Qty: 2<br>View Details ~           | \$30.00         |
| Expiration Date *                                                                                     | Ship To:                                       | di <sup>n</sup> |
| Card Verification Number *                                                                            | miss anna<br>nguyen chi thanh<br>Ha Noi, 10000 |                 |
| Place Order                                                                                           | Vietnam<br>99599500                            |                 |

### Manage recurring profiles at front end

Customers can view and manage all of their orders regarding subscription products by click on My account > My Recurring Profiles.

|                                                                                      |                                       |        |                             |                                 |                   | M                                       | /elcome, missl 🛛 miss anna 🗸 |
|--------------------------------------------------------------------------------------|---------------------------------------|--------|-----------------------------|---------------------------------|-------------------|-----------------------------------------|------------------------------|
| 🔾 LUMA                                                                               |                                       |        |                             |                                 |                   | Search entire stor                      | e here Q 🗽 1                 |
| ale Training Women S                                                                 | Subscription Proc                     | luct   |                             |                                 |                   |                                         |                              |
| Account Dashboard<br>Account Information<br>Address Book<br>My Downloadable Products | My R<br>Refresh List<br>Profile<br>ID | ecu.   | rring Pr                    | ofiles<br><sub>Start Date</sub> | Regular<br>Amount | Recurring Period                        |                              |
| My Orders<br>Newsletter Subscriptions                                                | 4236542                               | Active | Authorize.net<br>Directpost | 2016-08-15<br>04:05:07          | 510               | -<br>10 Day cycle. Repeat 5<br>time(s). | View Profile   Order         |
| My Credit Cards<br>Billing Agreements<br>My Product Reviews                          | 4237501                               | Active | Authorize.net<br>Directpost | 2016-08-16<br>08:23:51          | 50                | 9 Day cycle. Repeat 9<br>time(s).       | View Profile   Order         |
| My Recurring Profiles                                                                |                                       |        |                             |                                 |                   |                                         |                              |
| My Wish List                                                                         |                                       |        |                             |                                 |                   |                                         |                              |

Manage recurring profiles at back end

You can manage the payment recurring profiles though **Magenest Subscription > Recurring Profiles.** This **Recurring Profiles Manager** provides a table of recurring profiles with information on Profile ID, Status, Method Code, Subscriber Name and Start Date. Customers who have subscribed to your products will be listed here.

|                               | Magenest $	imes$ Subscription | 42  |                                    |                                  |                                          | Q 📣 🛓 subscription 🗸            |
|-------------------------------|-------------------------------|-----|------------------------------------|----------------------------------|------------------------------------------|---------------------------------|
| dashboard<br>\$               | Recurring Profiles            |     |                                    |                                  |                                          | ← Back                          |
| SALES<br>PRODUCTS             |                               | ION | General Recurring Profile Informat | ion                              |                                          |                                 |
| CUSTOMERS                     |                               |     | Profile Reference                  |                                  | Recurring Schedule                       |                                 |
|                               |                               |     | Payment Method                     | Authorize.net                    | Start Date                               | 2016-08-16                      |
| MARKETING                     |                               |     | Subscription ID                    | 4236542                          | Maximum Payment Failures                 | N/A                             |
| CONTENT                       |                               |     | Status                             | Active                           | Billing Period Info                      | 10 Day cycle. Repeat 5 time(s). |
| d.                            |                               |     | Subscription Description           | Subscription AT                  | Regular Billing Amount                   | 505                             |
| REPORTS                       |                               |     | Date of Subscription               | 2016-08-15 04:05:07              | Regular Tax Amount                       | 0                               |
| MAGENEST<br>SUBSCRIPTION      |                               |     | Subscriber Name                    | miss anna                        | Regular Shipping Amount                  | 5                               |
| STORES                        |                               |     | Trial and Initial Fee Information  |                                  |                                          |                                 |
| SYSTEM                        |                               |     | Trial Fee Information              |                                  | Initial Fee Information                  |                                 |
| <b>*</b>                      |                               |     | Period Info                        | 10 Day cycle. Repeat 10 time(s). | Initial Fee Not Enabled For This Profile |                                 |
| FIND PARTNERS<br>& EXTENSIONS |                               |     | Regular Trial Amount               | 10.00                            |                                          |                                 |
|                               |                               |     | Trial Tax Amount                   | -1                               |                                          |                                 |
|                               |                               |     | Trial Shipping Amount              | -1                               |                                          |                                 |
|                               |                               | -   | Product and Shipping Information   |                                  |                                          |                                 |

Status of the recurring payment profile is one of the following values:

- Active
- Pending
- Cancelled
- Suspended
- Expired

Your subscription customers can check or modify their accounts in **Account Dashboard** in your frontend store. Magenest Subscriptions and Recurring Payments provides an option that customers can cancel or suspend their recurring profiles in your frontend store.

| DASHBOARD                | Recu              | urring Profiles Ma            | anager                   |                         |                             | Q 📫 🕺 🛓 subr                           | scription 🔹           |  |
|--------------------------|-------------------|-------------------------------|--------------------------|-------------------------|-----------------------------|----------------------------------------|-----------------------|--|
| \$<br>SALES              | Search by keyword |                               |                          | Q                       | <b>Filters</b> Oefault View | rs 💿 Default View 🔹 🏠 Columns 🔹 Export |                       |  |
| <b>PRODUCTS</b>          | Action            | ns • 4 reco                   | ords found               |                         | 20 🔻 per p                  | age < 1 of                             | f1 >                  |  |
| ÷                        | V                 | Profile ID ↓                  | Status                   | Method Code             | Subscriber Name             | Start Date                             | Action                |  |
| CUSTOMERS                |                   | 4236542                       | active                   | authorizenet_directpost | miss anna                   | 2016-08-16                             | View                  |  |
| MARKETING                |                   | 4236623                       | active                   | authorizenet_directpost | Ron Plance                  | 2016-08-17                             | View                  |  |
|                          |                   | 4236629                       | active                   | authorizenet_directpost | Ron Plance                  | 2016-08-16                             | View                  |  |
| CONTENT                  |                   | 4236649                       | active                   | authorizenet_directpost | Ron Plance                  | 2016-08-16                             | View                  |  |
| REPORTS                  |                   |                               |                          |                         |                             |                                        |                       |  |
| MAGENEST<br>SUBSCRIPTION | n Cop             | oyright © 2016 Magento Commer | ce Inc. All rights reser | ved.                    |                             | Mage                                   | <b>nto</b> ver. 2.1.0 |  |
| STORES                   | ·                 |                               |                          |                         |                             |                                        | Report Bugs           |  |
| SYSTEM                   |                   |                               |                          |                         |                             |                                        |                       |  |

To check the profile in more details, click View. This will lead you to View Profile section where provides details information on Profile Reference, Recurring Schedule, Current Status of subscription cycles and Trial Information. The profile information on your backend system will appear the same as on your customer's Account Dashboard in frontend store.

| Ŵ                        | View Profile 4236542          |                            |                                  |                                          | ← Back                          |
|--------------------------|-------------------------------|----------------------------|----------------------------------|------------------------------------------|---------------------------------|
| CASHBOARD                | RECURRING PROFILE INFORMATION | General Recurring Prof     | ile Information                  |                                          |                                 |
| \$<br>SALES              | General Profile Information   | Profile Reference          |                                  | Recurring Schedule                       |                                 |
| <b>\$</b>                | Related Order                 | Payment Method             | Authorize.net                    | Start Date                               | 2016-08-16                      |
| PRODUCTS                 |                               | Subscription ID            | 4236542                          | Maximum Payment Failures                 | N/A                             |
|                          |                               | Status                     | Active                           | Billing Period Info                      | 10 Day cycle. Repeat 5 time(s). |
|                          |                               | Subscription Description   | Subscription AT                  | Regular Billing Amount                   | 505                             |
| MARKETING                |                               | Date of Subscription       | 2016-08-15 04:05:07              | Regular Tax Amount                       | 0                               |
|                          |                               | Subscriber Name            | miss anna                        | Regular Shipping Amount                  | 5                               |
| REPORTS                  |                               | Trial and Initial Fee Info | rmation                          |                                          |                                 |
| MAGENEST<br>SUBSCRIPTION |                               | Trial Fee Information      |                                  | Initial Fee Information                  |                                 |
| STORES                   |                               | Period Info                | 10 Day cycle. Repeat 10 time(s). | Initial Fee Not Enabled For This Profile | 2                               |
| *                        |                               | Regular Trial Amount       | 10.00                            |                                          |                                 |
| SYSTEM                   |                               | Trial Tax Amount           | -1                               |                                          |                                 |
| <b>*</b>                 |                               | Trial Shipping Amount      | -1                               |                                          |                                 |

To delete a profile, on Recurring Profiles Manager, check the box in front of the row that has profiles you want to delete, click Actions > Delete.

| CASHBOARD                | View Profile 4236542          |             |                          |                        |                        |                       | Q 🦸                        | subscription 🗸 |
|--------------------------|-------------------------------|-------------|--------------------------|------------------------|------------------------|-----------------------|----------------------------|----------------|
| SALES                    |                               |             |                          |                        |                        |                       |                            | ← Back         |
| PRODUCTS                 |                               |             |                          |                        |                        |                       |                            |                |
| CUSTOMERS                | RECURRING PROFILE INFORMATION | Search Rese | t Filter 1 records foun  | d                      | [                      | 20 🔻 per pa           | ge <                       | 1 of 1 >       |
|                          | General Profile Information   | ID          | Purchased Date           | Bill-to Name           | Ship-to Name           | Grand Total<br>(Base) | Grand Total<br>(Purchased) | Status         |
|                          | Related Order                 | From        | From                     |                        |                        |                       |                            |                |
|                          | •                             | То          | То                       |                        |                        |                       |                            |                |
| MAGENEST<br>SUBSCRIPTION |                               | 25          | Aug 15, 2016, 4:05:05 AM | 2016-08-15<br>04:05:05 | 2016-08-15<br>04:05:05 | 505.0000              | 505.0000                   | 505.0000       |

# Update

- When a new update is available, we will provide you with a new package containing our updated extension.
  You will have to delete the module directory and repeat the installing steps above.
  Flush the config cache. Your store and newly installed module should be working as expected.

# Support

- We will reply to support requests within 2 business days.
  We will offer the lifetime free update and 6 months free support for all of our paid products. Support includes answering questions related to our products, bug/error fixing to make sure our products fit well in your site exactly like our demo.
- Support DOES NOT include other series such as customizing our products, installation and uninstallation service.

Once again, thank you for purchasing our extension. If you have any questions relating to this extension, please do not hesitate to contact us for support.